## 現金預支服務流程

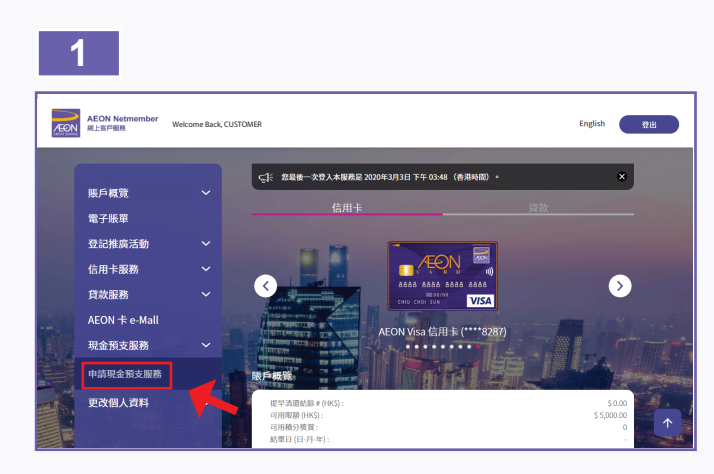

1. 從「現金預支服務」中選擇「申請現金預支服務」。

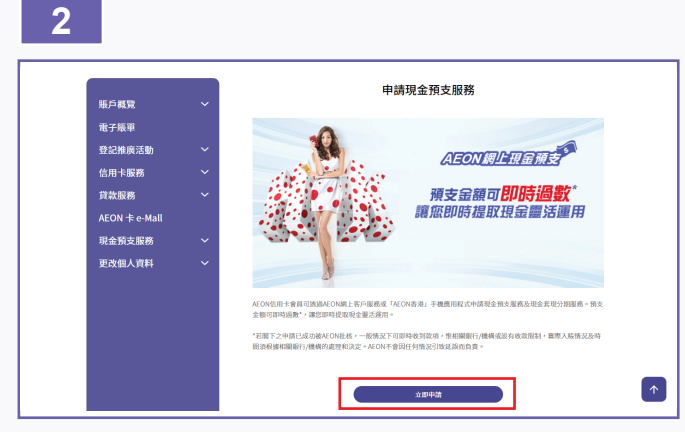

2.「立即申請」。

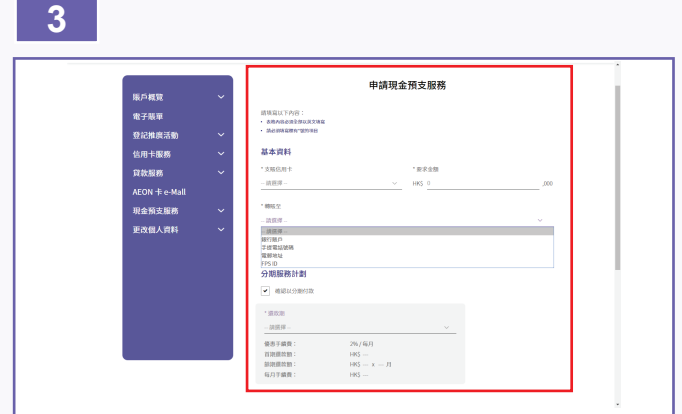

3. 選擇支賬信用卡、填寫要求金額及轉賬方法,如需要分期 服務計劃,請剔選「確認以分期還款」及選擇還款期。

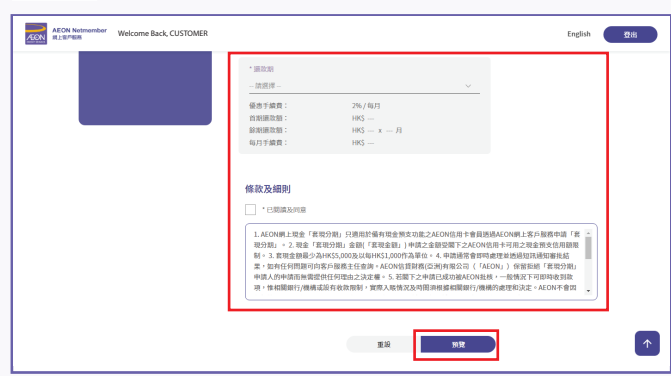

4. 完成後請細閱及同意條款及細則,並按「預覽」。

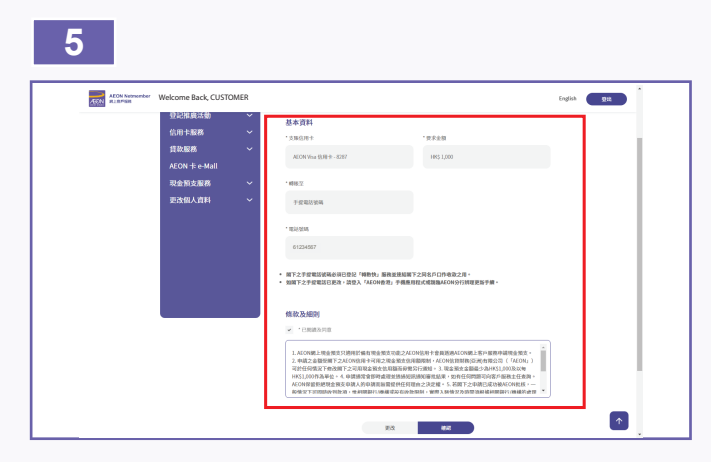

5. 請核對網上現金預支申請表格之內容是否正確,然後按「確認」。

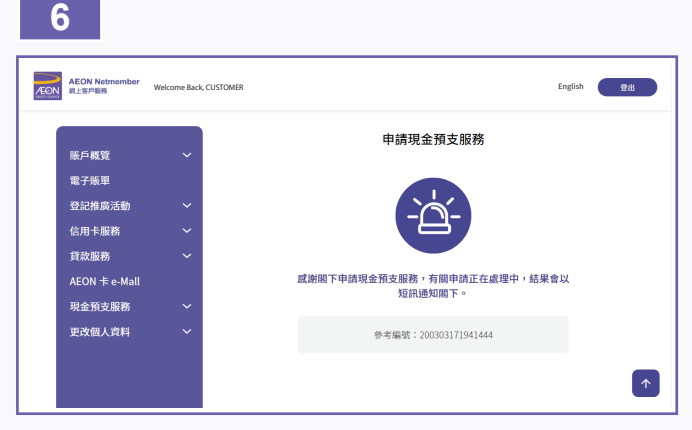

- 6. 申請完成,結果將會以短訊通知閣下,預支現金可即時\*轉 至您指定的銀行戶口。
  - \* 若閣下之申請已成功被AEON批核,一般情況下可即時收到款項, 惟相關銀行/機構或設有收款限制,實際入帳情況及時間須根據相 關銀行/機構的處理和決定。AEON不會因任何情況引致延誤而負 責。

## 4